### PASSO1:

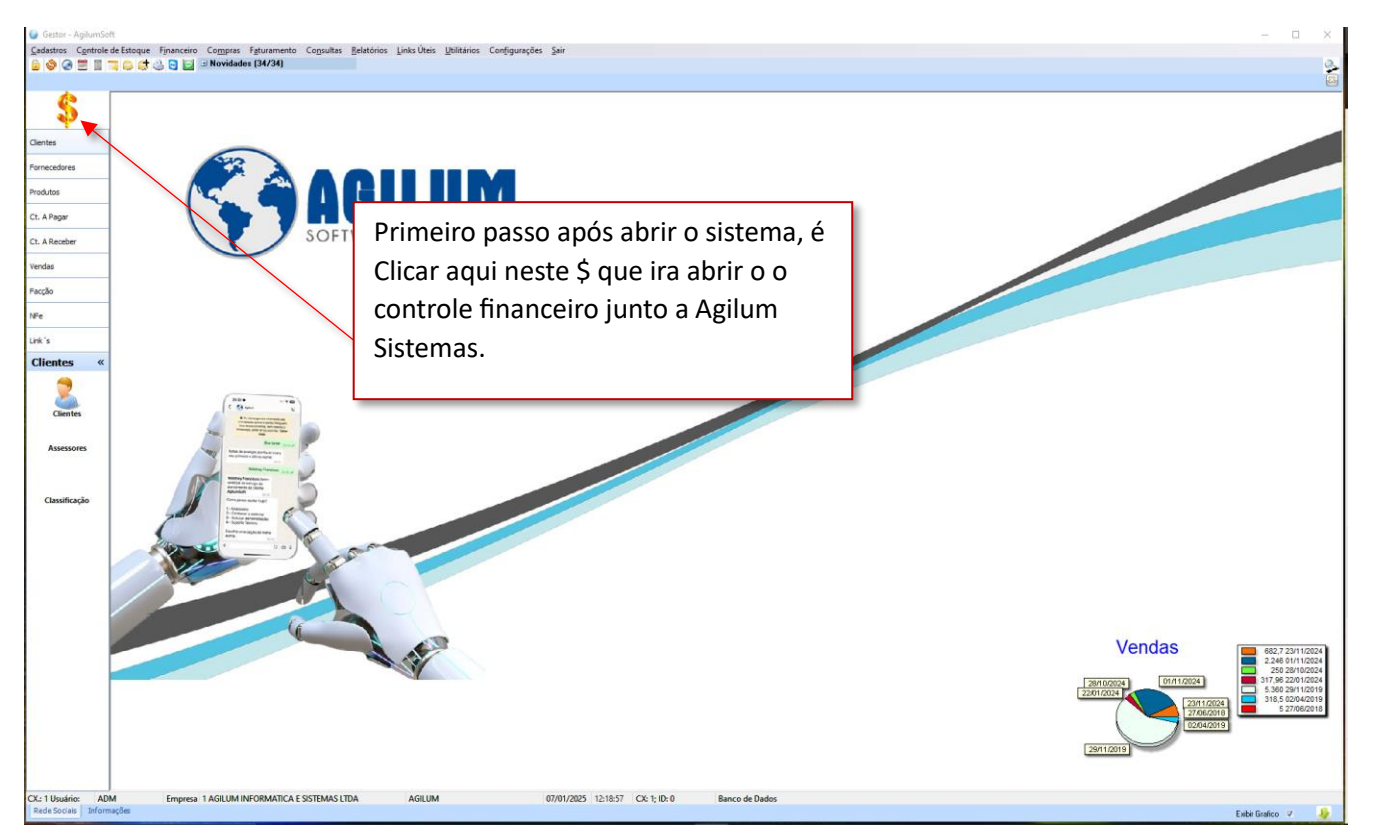

#### PASSO2:

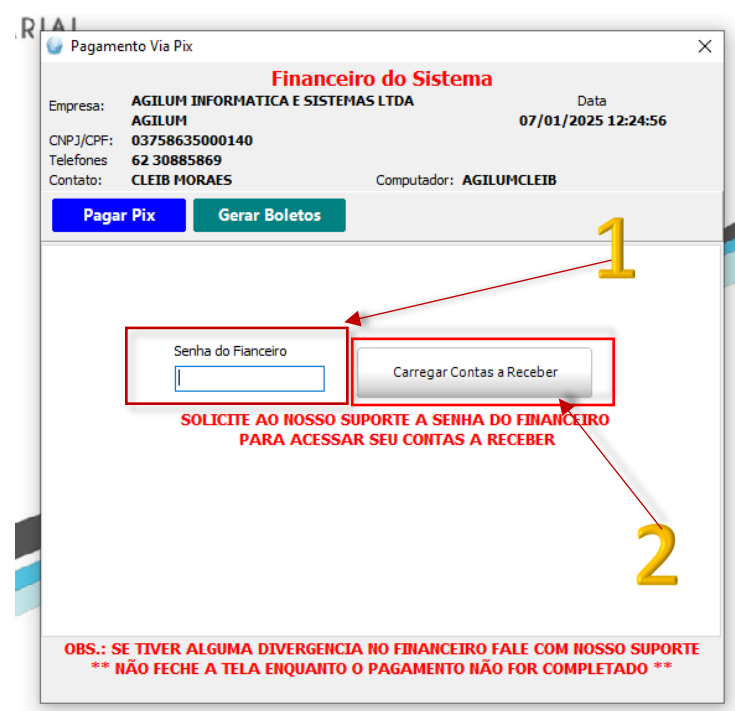

irá aparecer esta tela de inserção de senha para visualização de todo seu financeiro do ano em vigor e/ou mensalidades passadas.

Passo 1: Digite a seguinte senha: 5885

Passo 2: Clique e carregar

### PASSO3:

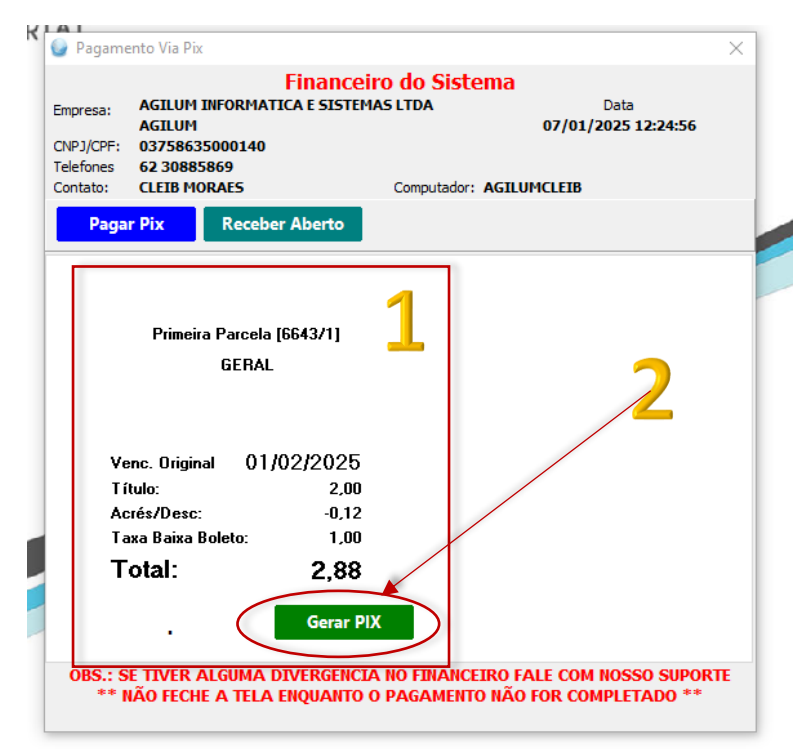

Normalmente irá abrir já com a próxima parcela em aberto, observe no item 1;

Depois basta Clicar em gerar PIX, veja no item 2;

E aguarde....

## PASSO4:

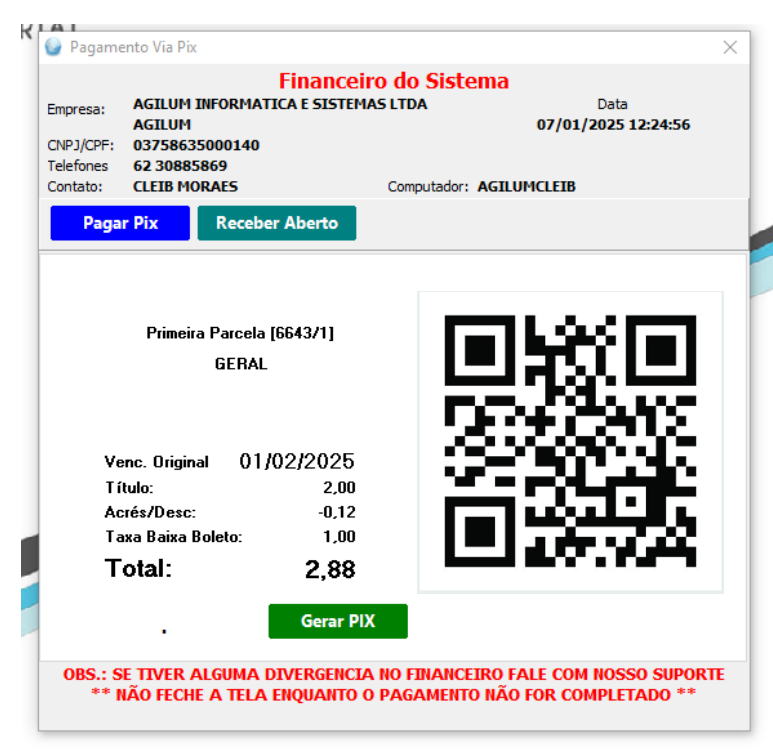

Será gerado o código QR do PIX, assim que fizer o pagamento o Sistema irá baixar automaticamente sua parcela.

Caso queira conferir a baixa e/ou o seu financeiro em aberto. Volte aos passos 1 e 2 acima e na sequência veja abaixo:

# PASSO5:

| Pagament   | o Via Pix                          |            |            |             |                  | ×           |
|------------|------------------------------------|------------|------------|-------------|------------------|-------------|
|            |                                    |            |            | 1           |                  |             |
|            |                                    |            | Financeir  | o do Sist   | ema              |             |
| mpresa: A  | AGILUM INFORMATICA E SISTEMAS LTDA |            |            | AS LTDA     | Data             |             |
| A          | GILUM                              |            |            |             | 07/01/20         | 25 12:24:56 |
| NPJ/CPF: 0 | 37586350                           | 000140     |            |             |                  |             |
| eletones 6 | 02 30883809<br>CLETP MODAEC        |            |            | Computador  |                  |             |
| ontato: C  |                                    | ALS        | _          | Computation | AGILUPICLEID     |             |
| Pagar P    | Pix                                | Receber    | Aberto     | K           |                  |             |
|            |                                    |            |            |             |                  |             |
|            |                                    |            |            |             |                  |             |
|            | Primeira                           | Parcela [8 | 643/1]     |             |                  |             |
|            |                                    | GERAL      |            |             | × 1              |             |
|            |                                    |            |            |             |                  |             |
|            |                                    |            |            |             |                  |             |
|            |                                    |            |            |             |                  |             |
| Venc       | :. Original                        | 01/0       | 2/2025     |             |                  |             |
| T ítul     | o:                                 |            | 2,00       |             |                  |             |
| Acré       | s/Desc:                            |            | -0,12      |             |                  |             |
| Taxa       | Baixa Bo                           | leto:      | 1,00       |             |                  |             |
| Tai        | اما                                |            | 2 00       |             |                  |             |
| 10         | ldl.                               |            | 2,00       |             |                  |             |
|            |                                    |            | <b>C D</b> | ,           |                  |             |
|            | •                                  |            | Gerar PD   |             |                  |             |
| OBS.: SE   | TIVER AL                           | GUMA DI    | VERGENCIA  | NO FINANC   | EIRO FALE COM NO | SSO SUPORTE |
| ** NA      | O EECHE                            |            | NOUANTO O  | DACAMENT    | O NAO FOD COMD   |             |

Então clique em Receber em Aberto como mostra no passo 1.

E então aguarde que o sistema irá carregar seu financeiro e apresentará pra você.

Tela de visualização do financeiro:

| Sestor - AgilumSoft                                                                                                    |                                                                                                | - 0                           |
|----------------------------------------------------------------------------------------------------|------------------------------------------------------------------------------------------------|-------------------------------|
| astros Controle de Estoque Financeiro Compras Faturamento Consultas Belatórios Lin                                                                                                    | ks Úteis Utilitários Configurações Sair                                                        |                               |
| 🐉 🕝 🗮 📗 🧝 💭 👶 😋 🔛 🛛 Novidades (34/34)                                                                                                    |                                                                                                |                               |
| A                                                                                                    |                                                                                                |                               |
| S                                                                                                    |                                                                                                |                               |
|                                                                                                    |                                                                                                |                               |
| es                                                                                                    |                                                                                                |                               |
| redores                                                                                                    |                                                                                                |                               |
|                                                                                                    |                                                                                                |                               |
|                                                                                                    |                                                                                                |                               |
| SOETWARE                                                                                                    | EMDDESADIAL                                                                                    |                               |
| eceber SOFTWARE E                                                                                                    | Pagamento Via Pix X                                                                            |                               |
|                                                                                                    | Financeiro do Sistema                                                                          |                               |
|                                                                                                    | AGILUM 07/01/2025 12:24:56                                                                     |                               |
|                                                                                                    | C/PJ/CPF: 03758635000140<br>Telefones 62 30885869                                              |                               |
|                                                                                                    | Contate: CLEIB HORAES Computador: AGILUMCLEIB                                                  |                               |
|                                                                                                    | Pagar Pix Receber Aberto                                                                       |                               |
| es «                                                                                                    | DOC. EMISSÃO VENCTO VLR. BRUTO ACRÉS/DESC TOTAL                                                |                               |
|                                                                                                    | 02/2025 01/01/2025 01/02/2025 2,00 0,12 1,88 02/2025 01/01/2025 01/02/2025 2,00 0,12 1,88      |                               |
| ( 5)                                                                                                    | 04/2025 01/01/2025 01/04/2025 2.00 0.12 1.88                                                   |                               |
| Compare Contains Contained Contained Cont | 06/2025 01/01/2025 01/06/2025 2.00 -0.12 1.88                                                  |                               |
| sores                                                                                                    | 07/2025 01/01/2025 01/07/2025 2,00 -0,12 1,88                                                  |                               |
|                                                                                                    | 09/2025 01/01/2025 01/09/2025 2,00 0,12 1,80                                                   |                               |
| Winter Station Law                                                                                                    | 10/2025 01/01/2025 01/10/2025 2,00 -0,12 1,88<br>11/2025 01/01/2025 01/11/2025 2,00 -0,12 1,88 |                               |
| caclo                                                                                                    | 12/2025 01/01/2025 01/12/2025 2.16 0.13 2.03                                                   |                               |
| 1 there examples                                                                                                    |                                                                                                |                               |
| Alternative and a set                                                                                                    | Sub Intal Acréssimo Total                                                                      |                               |
|                                                                                                    | 22,16 1,33 <b>20,83</b>                                                                        |                               |
|                                                                                                    | OBS.: SE TIVER ALGUMA DIVERGENCIA NO FINANCEIRO FALE COM NOSSO SUPORTE                         |                               |
|                                                                                                    | ** NAO FECHE A TELA ENQUANTO O PAGAMENTO NAO FOR COMPLETADO **                                 |                               |
|                                                                                                    |                                                                                                |                               |
|                                                                                                    | 13 A                                                                                           | Vendas                        |
|                                                                                                    |                                                                                                | 2.246 01/1                    |
|                                                                                                    |                                                                                                | 28//0/2024 01//1/2024 317.920 |
|                                                                                                    |                                                                                                | 230172024 318,5 02/0          |
|                                                                                                    |                                                                                                | 2/06/2018                     |
|                                                                                                    |                                                                                                | 29/11/0019                    |
|                                                                                                    |                                                                                                |                               |
|                                                                                                    |                                                                                                |                               |
| rio: ADM Empresa 1 AGILUM INFORMATICA E SISTEMAS LTDA                                                                                                    | AGILUM 07/01/2025 12:48:49 CK: 1; ID: 0 Banco de Dados                                         |                               |
| iciais un ormações                                                                                                    |                                                                                                | Exibir Gratico 🧳              |

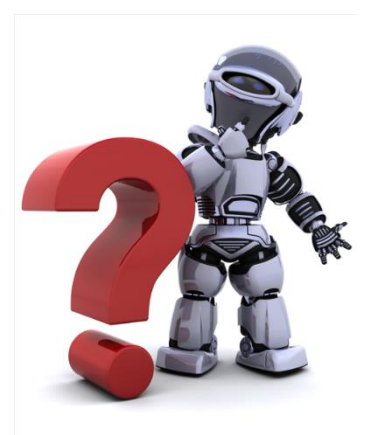

Alguma dúvida ou precisa falar com a gente? Clique na imagem e fale com nosso atendimento automatizado.